## Pași pentru accesarea resurselor oferite de platforma Livresq

Din cauza unei erori în programarea transmiterii emailurilor către utilizatori, cursanții din Seria 1 și cei din Seria 2, grupa 1 nu au primit un email de la platformă care să le confirme crearea contului. Acest lucru a fost corectat după ce s-au încărcat acești utilizatori în platforma Livresq. Restul utilizatorilor au primit sau vor primi, pe măsură ce sunt alocați platformei Livresq următorul email:

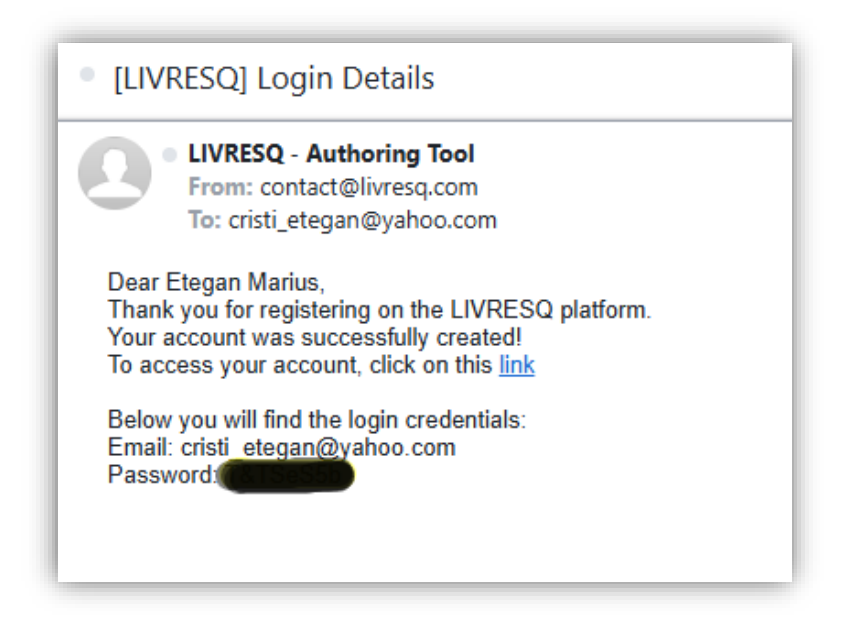

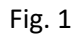

Pentru că am observat că mulți dintre cursanți sunt deja membri ai platformei, ei având conturi gratuite, odată cu re-introducerea emailului lor în platformă au devenit membri PRO. Astfel, dacă până acum, la accesarea Editorului aveau contul free (Fig. 2), ei pot observa, după logare, că au cont Pro (Fig. 3).

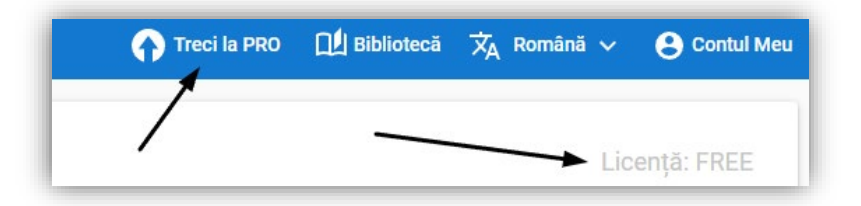

Fig. 2

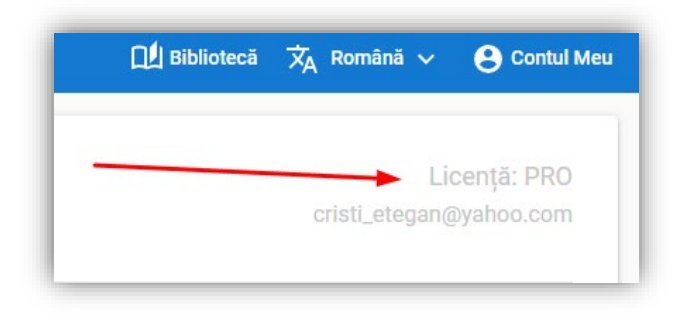

Fig. 3

Problema este că cei din Seria 1 și cei din Seria 2, grupa 1 care **nu aveau** cont Livresq și nu au primit email odată cu crearea acestuia nu au de unde să știe de existența contului. Ei bine, ei au posibilitatea să acceseze contul și să reseteze parola, în același fel ca și la platforma equis.ucv.ro/moodle, astfel:

- 1. Accesează <u>https://livresq.com/ro/</u>
- 2. Merg la Contul Meu (Fig. 4)

| LIVRESQ Biblioteca Blog Academic Training FAQ Cumpără Despre noi |  | Biblioteca | Blog | Academic | Training | FAQ | Cumpără | Despre noi | Limba 👻 |
|------------------------------------------------------------------|--|------------|------|----------|----------|-----|---------|------------|---------|
|------------------------------------------------------------------|--|------------|------|----------|----------|-----|---------|------------|---------|

Fig. 4

3. În pagina contului, în loc de Autentificare apasă Ai uitat parola? (Fig. 5)

| Tot ce ai nevoie pentru a începe să<br>creezi cursuri și lecții interactive                      |                     |  |  |  |  |
|--------------------------------------------------------------------------------------------------|---------------------|--|--|--|--|
| Autentificare                                                                                    | Înregistrare        |  |  |  |  |
| Nume utilizator sau adresă email *                                                               | Prenume * Nume *    |  |  |  |  |
| Parolā *                                                                                         | Adresă email *      |  |  |  |  |
| € Tine-mä minte                                                                                  | Parolă *            |  |  |  |  |
| Autentificare<br>Ai uitat parola?<br>Use a social account for faster login or easy registration. | Reintrodu parola* 💅 |  |  |  |  |
| Log in with Facebook C Log in with Google                                                        | Telefon             |  |  |  |  |
|                                                                                                  |                     |  |  |  |  |

4. În pagina următoare completează emailul declarat la înscrierea la cursul Digiprof, bifează **Nu sunt robot** și apoi pe **Resetează parola** (Fig. 6). Va primi un email de la platformă cu link pentru resetarea parolei, iar apoi se va putea autentifica in livresq.com (Fig. 7)

| Ai uitat parola | a? Te rog introdu numele tău de utilizator sau adresa de email. Vei primi o legătură prir |
|-----------------|-------------------------------------------------------------------------------------------|
| Nume utilizat   | tor sau email *                                                                           |
|                 |                                                                                           |
| Nu sun          | nt robot<br>reCAPTCHA<br>Confidențialitate - Termeni                                      |
| Resetează       | parola                                                                                    |

Fig. 6

| Resetează-ți parola                                                                                                    |
|----------------------------------------------------------------------------------------------------|
| Bună cristi_etegan,                                                                                                    |
| Cineva a cerut o parolă nouă pentru următorul cont pentru LIVRESQ:                                                               |
| Nume utilizator: <b>cristi_etegan</b>                                                                                            |
| Dacă nu ai făcut această cerere, ignoră acest email. Dacă vrei să continui,<br>resetează-ți parola folosind legătura de mai jos: |
| <u>Resetează-ți parola</u>                                                                                                    |
| îți mulțumim pentru că ai citit.                                                                                                 |
| LIVRESQ — Built with {Livresq}                                                                                                   |

5. Pentru toți cursanții Digiprof care doresc să afle cum se creează materialele educaționale, in conturile de la <u>https://equis.ucv.ro/moodle/</u>, după logare, aveți la dispoziție un curs numit Curs Ascendia (Fig. 8).

| ≡ Privire de ansamblu asupra cursului |                                                                                   |  |  |  |  |
|---------------------------------------|-----------------------------------------------------------------------------------|--|--|--|--|
| Toate 🔻 Caută                         | Sortează după titlul cursului 🔻 🛛 Listă 💌                                         |  |  |  |  |
|                                       | Curs Ascendia<br>Resurse generale                                                 |  |  |  |  |
|                                       | Grupa 8 - Chestionar de evaluare a calității și impactului programului<br>Seria 2 |  |  |  |  |
|                                       | Grupa 8 - Portofoliu profesional personal<br>Seria 2                              |  |  |  |  |

Fig. 8

6. Puteți acum accesa unul din cele 7 module interactive ale cursului (Fig. 9).

| Courses > Resurse generale > CA1 > Cursuri Ascendia > 1_Descopar_I                                                                     | r_LIVRESQ_20240605_174808             |               |
|----------------------------------------------------------------------------------------------------|---------------------------------------|---------------|
|                                                                                                    | SCORM package Settings Reports More 🕶 |               |
| 1_Descopar_LIVRESQ_20240605_174808                                                                                                    |                                       | _             |
| 1. Descopăr LIVRESQ<br>1. Descopăr LIVRESQ<br>1. Descopăr LIVRESQ<br>1. Descopăr LIVRESQ<br>1. Descopăr LIVRESQ<br>1. Descopăr LIVRESQ | RESQ                                  | Exit activity |
|                                                                                                    | Objective                             |               |
| LIVRESQ<br>Obiective                                                                                                    |                                       |               |
|                                                                                                    |                                       |               |
|                                                                                                    | • Ce vei învăța?                      |               |
|                                                                                                    | Ce este LIVRESQ?                      |               |
|                                                                                                    | Ce face LIVRESQ?                      |               |

Fig. 9